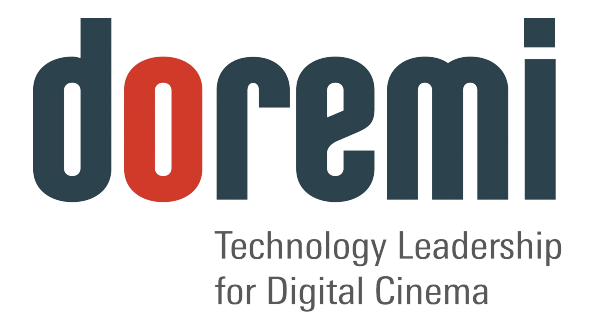

# **Dolby 3D Calibration Procedure**

For Doremi Labs IMS1000

Version 1.0

The English version of this document is the only legally binding version. Translated versions are not legally binding and are for convenience only.

## **Table of Contents**

| 1 INTRODUCTION                                                                | 3            |
|-------------------------------------------------------------------------------|--------------|
| 1.1 Purpose<br>1.2 Contact Information                                        | 3<br>3       |
| 2 PRELIMINARY PHASE                                                           | 4            |
| 2.1 Server Requirements<br>2.2 Required Tools                                 | 4<br>4       |
| 3 DOLBY 3D CONFIGURATION                                                      | 5            |
| 4 CALIBRATION                                                                 | 6            |
| 4.1 Wizard - First Step<br>4.2Wizard - Second Step<br>4.3 Wizard - Third Step | 6<br>7<br>10 |
| 5 DEFINITIONS                                                                 | 13           |
| 6 DOCUMENT REVISION HISTORY                                                   | 14           |

# 1 Introduction

### 1.1 Purpose

When installing a Dolby 3D system, the installer needs to perform a calibration procedure. This calibration procedure involves the IMS1000, and the adjustment will be done by the PC.

This document provides the information on how to configure the Dolby 3D equipment on the IMS1000 and on how to perform the calibration adjustment.

### **1.2 Contact Information**

If in need of help or assistance, please contact Doremi Labs Technical Services:

#### USA

24/7 Technical Services line: + **1-866-484-4004** Technical Services Email: <u>cinemasupport@doremilabs.com</u>

#### Europe

24/7 Technical Services line: + **33 (0) 492-952-847** Technical Services Link: <u>http://support.doremitechno.org/ticketing</u>

#### Japan

Technical Services line: + 044-966-4855 Technical Services Email: <u>support@doremilabs.co.jp</u>

# Australia ~ China ~ India ~ Indonesia ~ Korea ~ Malaysia ~ New Zealand ~ Philippines ~ Singapore ~ Taiwan ~ Thailand

Technical Services Email: <a href="mailto:supportasia@doremilabs.com">supportasia@doremilabs.com</a>

# 2 Preliminary Phase

### 2.1 Server Requirements

Only a server with proper firmware and software versions can support the Dolby 3D system. To support this Dolby 3D system, the IMS1000 shall be fitted with the following:

- SM version 6.0.12 and higher
- Firmware version 4.2.0 and higher
- Software version 2.4.4 and higher

### 2.2 Required Tools

The following tools are required:

- 1. Dolby calibration update package for IMS1000 (Dolby3D Calibration Wizard-1.0.2)
- 2. Calibration Digital Cinema Packages
- 3. File for the Unity matrix (unity.txt)
- 4. Personal Computer (PC)
- 5. Spectroradiometer/Colorimeter (Photo Research Model PR655 Recommended)

The first three items are provided by Doremi Labs via email at <u>cinemasupport@doremilabs.com</u>. For new units, these three items are pre-installed. The unity.txt file can be found in the /opt directory. For units to upgrade in the field, these three items should be put on a USB stick.

**Note**: The colorimeter and personal computer are not provided by Doremi Labs.

# 3 Dolby 3D Configuration

The server must establish communication with the DFC100 from Dolby to enable the Dolby 3D system. This DFC100 must, therefore, be configured on the server, using the following steps:

- 1. Open a web browser and log in to the IMS1000.
- 2. Ingest the Dolby Colors package on the IMS1000.
- 3. Scroll over to the Device Manager page and click on the New button to add the Dolby 3D device (Figure 1).
- 4. Once the Dolby 3D device has been selected, it will appear in the Identifier field (Figure 1).
- 5. Click Save.
- 6. Proceed to Section 4.

| New<br>Button      | doremi                                      | Doremi IMS<br>Serial Number: 199369                       | Screen:<br>Software Version:<br>User Level: | IMS-1000<br>2.4.3-0<br>Projection |
|--------------------|---------------------------------------------|-----------------------------------------------------------|---------------------------------------------|-----------------------------------|
|                    | Technology Leadership<br>for Digital Cinema | Device Manager OVERVIEW ADMINISTRATION CONTROL MONITORING | LOGOUT                                      |                                   |
| Device<br>Selected | Audio Configuration                         | 🕂 New 🤤 Delete                                            |                                             |                                   |
|                    | C Time Settings                             | BARCO_S2 A Device Type: Delby DFC100 S Enabled            |                                             |                                   |
|                    | Networking Configuration                    | Certainty Identifier. Dolby DFC100                        |                                             |                                   |
|                    | 🐨 Device Manager                            | Raw<br>JNior Server IP:                                   |                                             |                                   |
|                    | 🔗 Marriage Tool                             | Matrices: View                                            |                                             |                                   |
|                    | Macro Editor                                | Upload Matrix: Browse Upload                              |                                             |                                   |
|                    | U Content Feed Manager                      |                                                           |                                             |                                   |
|                    | Theater Properties                          |                                                           |                                             |                                   |
| Save               | Terminal                                    |                                                           |                                             |                                   |
| Bullon             | O System                                    |                                                           |                                             |                                   |
|                    |                                             |                                                           |                                             |                                   |
|                    |                                             | · · · · · · · · · · · · · · · · · · ·                     |                                             |                                   |
|                    |                                             | Save Reset                                                |                                             |                                   |
|                    |                                             |                                                           |                                             |                                   |
|                    | 😵 No Playback 📥 No Ingest                   |                                                           |                                             | ja <mark>1</mark>                 |

Figure 1: Device Manager – New Device

## 4 Calibration

You need to install the packages provided by Doremi Labs for the calibration.

The wizard window will appear as illustrated in the section below. Follow the wizard's steps.

### 4.1 Wizard - First Step

The first step is a reminder of the configuration of the DFC100 described above (Figure 2) – see Section 3.

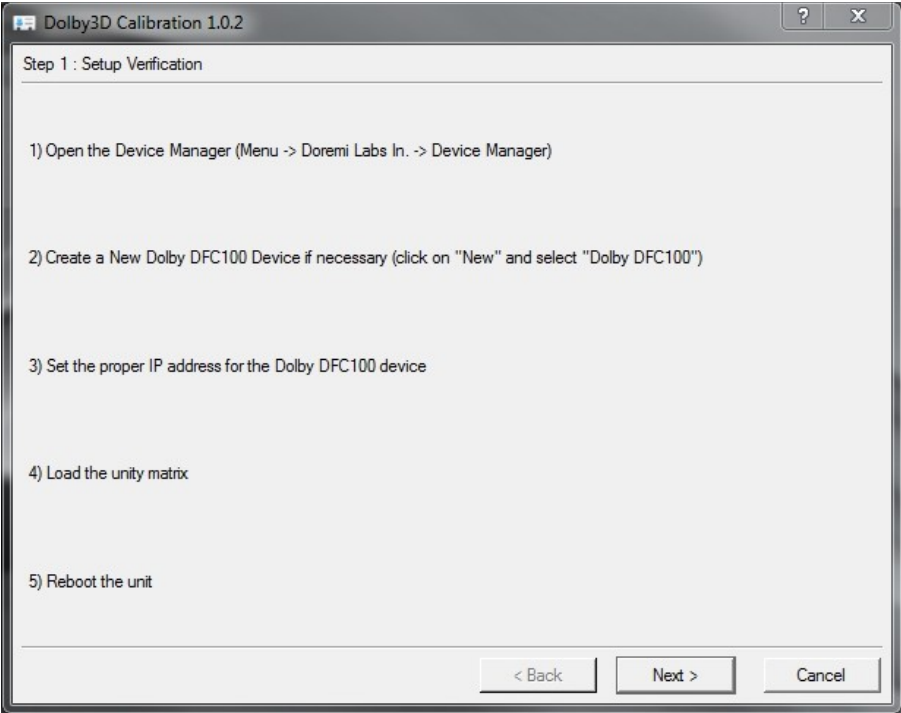

Figure 2: Wizard Window - First Step

• Click on Next to proceed with the matrix configuration.

### 4.2 Wizard - Second Step

The second wizard window is illustrated in Figure 3:

- 1. Go to the Cinelister screen.
- 2. In the Editor screen, click on the New button to make a new playlist.
- 3. Select the clip "FS Red 3D" to be your only clip in the playlist.
- 4. Go to the Playback screen, ensure it is in Manual mode and click on the pause button to have the clip played and paused on the first frame.
- 5. With your Spectroradiometer/Colorimeter, make the measurements for both the left and right eyes and enter them in the red row of the wizard (see Figure 3).
- 6. After all the measurements have been made, click on the Stop button to stop the playback on CineLister.
- 7. Repeat Steps 2 to 6 for the other clips:
  - FS Green 3D
  - FS Blue 3D
  - FS Peak White 3D
- 8. Once all the measurements have been entered, the wizard enables the Next button.

| Play the following clip and ma<br>Enter the measurement in the                                                                  | ke meas<br>e corres                         | urement fo                                               | or the left and ri<br>ble for each col                                      | ght eye with a o<br>or measured : | colorimeter | <b>.</b> |  |
|----------------------------------------------------------------------------------------------------|---------------------------------------------|----------------------------------------------------------|-----------------------------------------------------------------------------|-----------------------------------|-------------|----------|--|
| "FS Red 3D" for the chromacit<br>"FS Green 3D" for the chroma<br>"FS Blue 3D" for the chromaci<br>"FS Peak White 3D" for the ch | y measu<br>city mea<br>ty measu<br>romacity | rement of<br>surement<br>urement of<br>measurer<br>Chrom | the red<br>of the green<br>the blue<br>nent of the whit<br>acity Coordinate | e<br>s : LEFT eve                 |             |          |  |
|                                                                                                    |                                             | x                                                        | V                                                                           | γ                                 |             |          |  |
|                                                                                                    | Red                                         |                                                          | -                                                                           |                                   |             |          |  |
|                                                                                                    | Green                                       |                                                          |                                                                             |                                   |             |          |  |
|                                                                                                    | Blue                                        |                                                          |                                                                             |                                   |             |          |  |
|                                                                                                    | White                                       |                                                          |                                                                             |                                   |             |          |  |
|                                                                                                    |                                             | Chroma                                                   | acity Coordinate                                                            | s : RIGHT eve                     |             |          |  |
|                                                                                                    |                                             | x                                                        | у                                                                           | Y                                 |             |          |  |
|                                                                                                    | Red                                         |                                                          |                                                                             |                                   |             |          |  |
|                                                                                                    | Green                                       |                                                          |                                                                             |                                   |             |          |  |
|                                                                                                    | Blue                                        |                                                          |                                                                             |                                   |             |          |  |
|                                                                                                    | White                                       |                                                          |                                                                             |                                   |             |          |  |

#### Figure 3: Wizard Window - Second Step

9. You will be asked to save the configuration (Figure 4).

Note: Remember where you saved your file.

| ) 🔿 🚽 🖉 Voremi                                                                                                    | Labs <ul> <li>dolby3d_calibration</li> </ul> | ✓ ✓ ✓ Search dolby3d               | _calibration 🖇           |
|----------------------------------------------------------------------------------------------------|----------------------------------------------|------------------------------------|--------------------------|
| Organize 🔻 New fol                                                                                                    | der                                          |                                    | = • 🔞                    |
| Libraries<br>Documents<br>Music<br>Pictures<br>Videos<br>Computer<br>Acer (C:)<br>DATA (D:)<br>SupportReports (<br>Public (\\netmax | Name                                         | Date modified<br>9/26/2013 4:26 PM | Type<br>Internet Shortcu |
| File name: dfc<br>Save as type: Mat<br>Hide Folders                                                                                 | 100<br>rix (*.matrix)                        | Save                               | Cancel                   |

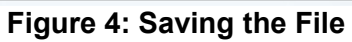

| d                            | imen                                                             | Doremi IMS<br>Serial Number: 199369 |                           |               | Screen:<br>Software Version:<br>User Level: | IMS-1000<br>2.4.3-0<br>Projection |                  |
|------------------------------|------------------------------------------------------------------|-------------------------------------|---------------------------|---------------|---------------------------------------------|-----------------------------------|------------------|
|                              | Technology Leadership<br>for Digital Cinema                      | Device Manager OVERVIEW             | ADMINISTRATION CONTROL    | MONITORING    | LOGOUT                                      |                                   |                  |
| <b>∢</b> ))<br>⊘<br><b>⊻</b> | Audio Configuration<br>Time Settings<br>Networking Configuration | New Collecte                        | Device Type: Dolby DFC100 | C Enabled     |                                             |                                   | Browse<br>Button |
| 2<br>2<br>3                  | Device Manager<br>Marriage Tool                                  | JSD<br>Raw<br>JNior                 | Server IP:<br>Matrices:   | View          |                                             |                                   |                  |
| \$<br>                       | Macro Editor<br>Content Feed Manager<br>Theater Properties       |                                     | Upload Matrix:            | Browse Upload |                                             |                                   |                  |
| 0                            | Terminal<br>System                                               |                                     |                           |               |                                             |                                   |                  |
|                              |                                                                  | Save Reset                          |                           |               |                                             |                                   |                  |
| 😵 No Playt                   | back 📥 No Ingest                                                 |                                     |                           |               |                                             | je 1                              |                  |

#### Figure 5: File Upload

• In the Device Manager, click the Browse button to upload the matrix (Figure 5 and Figure 6).

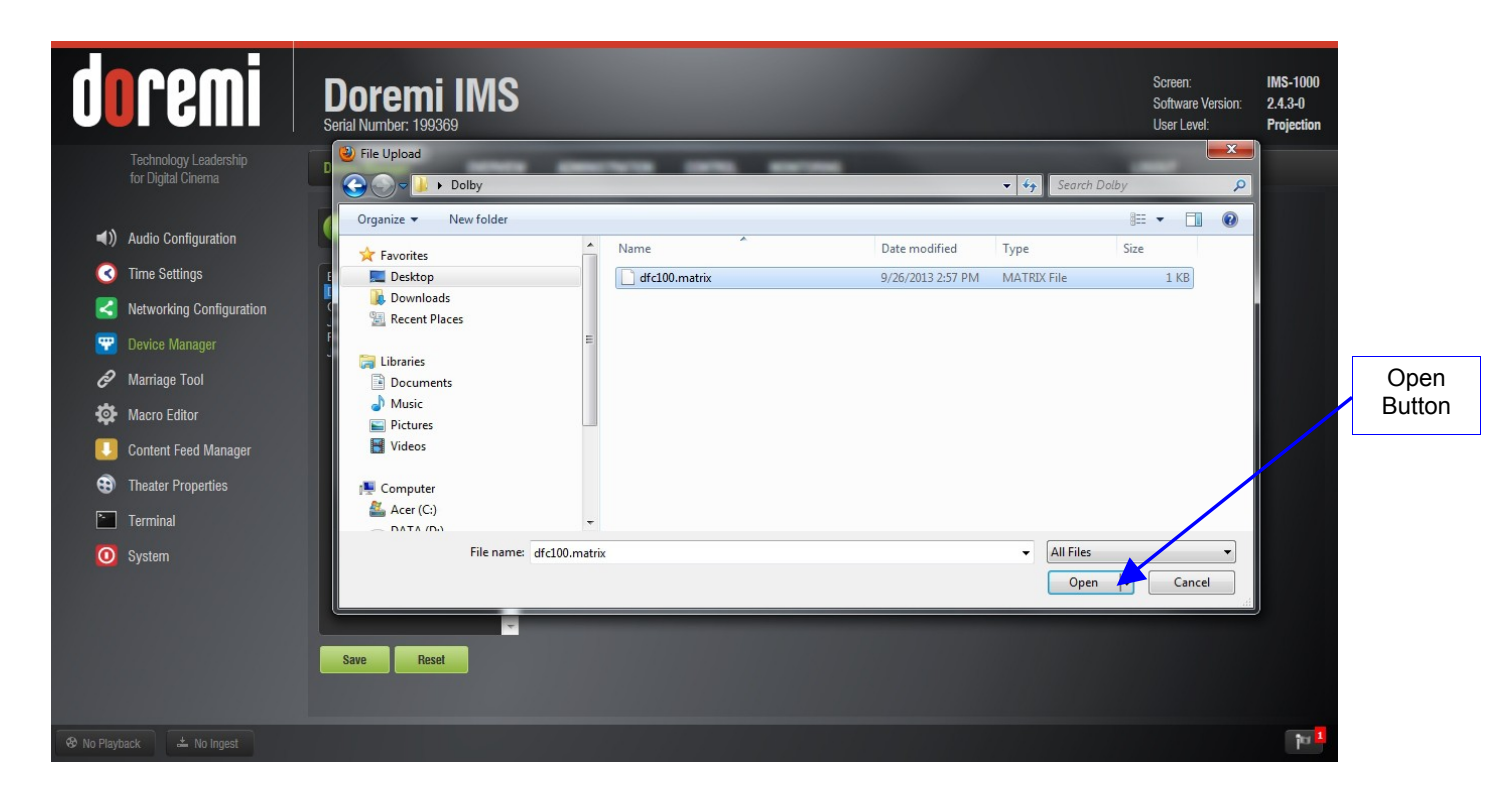

#### Figure 6: File Upload

• Click the Upload button. If the file was successfully uploaded, the IMS1000 Web GUI will return the following message: "File successfully uploaded." See Figure 7.

|                |   | Jorem                                                                                                    | Doremi IMS<br>Serial Number: 199369                                                                                                    | Screen:<br>Software Version:<br>User Level: | IMS-1000<br>2.4.3-0<br>SuperUser |                  |
|----------------|---|----------------------------------------------------------------------------------------------------|----------------------------------------------------------------------------------------------------|---------------------------------------------|----------------------------------|------------------|
| Save<br>Button |   | <ul> <li>Technology Leadersh for Digital Cinema</li> <li>Audio Configuration</li> <li>Time Settings</li> <li>Networking Configu</li> <li>Device Manager</li> <li>Marriage Tool</li> <li>Macro Editor</li> <li>Content Feed Manaa</li> <li>Theater Properties</li> <li>Terminal</li> <li>System</li> </ul> | Device Manager     OVERVIEW     ADMINISTRATION     CONTROL     MONITORING       ation     EARCO_S2     Delete       BARCO_S2     Delete       Certainty     Jointy DFC100       Raw     JNior   er View       Upload | LOGOUT                                      |                                  | Upload<br>Button |
|                |   |                                                                                                    | Save Reset<br>File successfully uploaded.                                                                                                    |                                             |                                  |                  |
|                | 8 | No Playback 📥 No Inges                                                                                                    |                                                                                                    |                                             | <mark>1</mark> تتا               |                  |

Figure 7: File Successfully Uploaded

Click the Save button.

### 4.3 Wizard - Third Step

![](_page_9_Picture_1.jpeg)

Figure 8: Wizard Window - Third Step

- 1. Make sure to stop the last clip played.
- 2. Load and play the clip "FS Peak White 3D" again (see instructions above on how to play it).
- 3. With your Spectroradiometer/Colorimeter, measure the luminance of the white for both the left and right eye and enter them in the wizard (Figure 8).
- 4. Once both measurements have been entered, the wizard enables the Finish button. Click the Finish button to save the matrix and proceed.

5. You will be asked to save the configuration (Figure 9).

| ) Solo & DoremiL                                                  | abs + dolby3d_calibration | ✓ ✓ Search dolby3d                 | _calibration 🔎           |
|-------------------------------------------------------------------|---------------------------|------------------------------------|--------------------------|
| Organize 🔻 🛛 New fold                                             | er                        |                                    | = • 🔞                    |
| Libraries                                                         | Name                      | Date modified<br>9/26/2013 4:26 PM | Type<br>Internet Shortcu |
| Music     Pictures     Videos                                     |                           |                                    |                          |
| Acer (C:)     DATA (D:)     SupportReports (     public (\\netmax |                           |                                    |                          |
| File name: dfc10                                                  | <                         |                                    |                          |

#### Figure 9: Save

• In the Device Manager, click the Browse button to upload the matrix (Figure 10).

| d          | remi                                        | Doremi IMS<br>Serial Number: 199369 |                        |                   |                  | Screen:<br>Software Version:<br>User Level: | IMS-1000<br>2.4.3-0<br>Projection |        |
|------------|---------------------------------------------|-------------------------------------|------------------------|-------------------|------------------|---------------------------------------------|-----------------------------------|--------|
|            | Technology Leadership<br>for Digital Cinema | D File Upload                       | Decision (1975) 107705 |                   | ✓ 4→ Search Dolb | ×                                           |                                   |        |
|            |                                             | Organize 🔻 New folder               |                        |                   |                  | 8≡ - □ 0                                    |                                   |        |
| ۹))        | Audio Configuration                         | ☆ Favorites                         | ^ Name                 | Date modified     | Туре             | Size                                        |                                   |        |
| 3          | Time Settings                               | E Desktop                           | dfc100.matrix          | 9/26/2013 2:57 PM | MATRIX File      | 1 KB                                        |                                   |        |
| 2          | Networking Configuration                    | Downloads                           |                        |                   |                  |                                             |                                   |        |
| -          | Device Manager                              | F Recent Places                     | E                      |                   |                  |                                             |                                   |        |
| 2          | Mariana Taul                                | 🗧 🛜 Libraries                       |                        |                   |                  |                                             |                                   | Onon   |
| 6          | Mariaye 1001                                | Documents     Music                 |                        |                   |                  |                                             |                                   | Button |
| \$         | Macro Editor                                | Pictures                            |                        |                   |                  |                                             |                                   | Dullon |
|            | Content Feed Manager                        | Videos                              |                        |                   |                  |                                             |                                   |        |
|            | Theater Properties                          | 📜 Computer                          |                        |                   |                  | /                                           |                                   |        |
| <b>P</b>   | Terminal                                    | 💒 Acer (C:)                         | -                      |                   |                  |                                             |                                   |        |
|            |                                             | File name: di                       | c100 matrix            |                   | ▼ All Files      |                                             |                                   |        |
| U          | System                                      |                                     | eroonnam.              |                   | Open             | Cancel                                      |                                   |        |
|            |                                             |                                     |                        |                   | open             | Cancer                                      |                                   |        |
|            |                                             | -                                   |                        |                   |                  |                                             |                                   |        |
|            |                                             | Save Reset                          |                        |                   |                  |                                             |                                   |        |
|            |                                             |                                     |                        |                   |                  |                                             |                                   |        |
|            |                                             |                                     |                        |                   |                  |                                             |                                   |        |
| 😵 No Playt |                                             |                                     |                        |                   |                  |                                             | ीय 1                              |        |

#### Figure 10: File Upload

• Click the Upload button. If the file was successfully uploaded, the IMS1000 Web GUI will return the following message: "File successfully uploaded." See Figure 11.

| d                       | remi                                     | Doremi Serial Number: 199369 | IMS      |                          |         |                    |           |      | Screen:<br>Software Version:<br>User Level: | IMS-1000<br>2.4.3-0<br>SuperUser |                  |
|-------------------------|------------------------------------------|------------------------------|----------|--------------------------|---------|--------------------|-----------|------|---------------------------------------------|----------------------------------|------------------|
|                         | Technology Leadership for Digital Cinema | Device Manager               | OVERVIEW | ADMINISTRATION           | CONTROL | MONITORING         |           | LC   | GOUT                                        |                                  |                  |
| <b>⊲</b> ))<br><b>⊘</b> | Audio Configuration<br>Time Settings     | BARCO_S2<br>Dolby DFC100     | Delete   | Device Type: Dolby DFC10 | 0       | 🕑 Enable           | ad        |      |                                             |                                  | Upload<br>Button |
|                         | Networking Configuration                 | JSD<br>Raw                   |          | Identifier: Dolby DFC    | 2100    |                    |           |      |                                             |                                  |                  |
| e l                     | Marriage Tool                            | JNior                        |          | Server IP:<br>Matrices:  |         |                    | View      | <br> |                                             |                                  |                  |
|                         | Macro Editor<br>Content Feed Manager     |                              |          | Upload Matrix:           |         | Browse_            | Upload 4  |      |                                             |                                  |                  |
| €)<br>►                 | Theater Properties<br>Terminal           |                              |          |                          |         |                    |           |      |                                             |                                  |                  |
| Save<br>Button          | System                                   |                              | ÷        |                          |         |                    |           |      |                                             |                                  |                  |
|                         |                                          | save Keset                   |          |                          | F       | ile successfully u | iploaded. |      |                                             |                                  |                  |
| 😵 No Playba             |                                          |                              |          |                          |         |                    |           |      |                                             | 10 1                             |                  |

Figure 11: File Successfully Uploaded

- 6. Click the Save button.
- 7. The calibration procedure is now complete.

# **5** Definitions

The following terms are key definitions for performing the Dolby 3D calibration process.

**Luminance:** The measured value of brightness; reflected light measure on motion picture screens as footlamberts or candelas per square meter.

**Colorimeter:** A light-sensitive instrument that measures how much color is absorbed by an object or substance.

# 6 Document Revision History

| Date       | Version | Description                |
|------------|---------|----------------------------|
| 09/27/2013 | 1       | First version of document. |